# Hansa Financials Wielowalutowość

# Rozdział 4: Wielowalutowość

Hansa umożliwia księgowanie wszelkich transakcji w walutach obcych. W systemie znajduje się rejestr walut i rejestr ich kursów. Każdy Odbiorca i Dostawca na swojej karcie może mieć przypisaną walutę obca, jeżeli jest ona najczęściej wykorzystywana w rozrachunkach z tym kontrahentem. Po wprowadzeniu faktury sprzedaży lub zakupu w walucie obcej system automatycznie przeliczy ich wartości do waluty lokalnej i utworzy niezbędne księgowania. Dla kont rozrachunków mogą być tworzone raporty w walutach obcych.

W systemie istnieją dwa sposoby przeliczania walut. Każda z nich może być używana oddzielnie lub mogą być używane łącznie w zależności od wymagań. Pierwsza metoda to proste przeliczanie wartości w walutach obcych do wartości w walucie lokalnej. Metoda ta stosowana jest przy transakcjach zagranicznych dla Firm spoza UE i z nią nie współpracujących.

Druga metoda to system dwóch walut lokalnych używany przy transakcjach, w których przynajmniej jedna strona należy do EU i wykorzystuje Euro. Wszystkie takie transakcje powinny być przedstawione zarówno w Euro jak i walucie lokalnej danego kraju. Możliwe jest bezpośrednie przeliczenie waluty EU do innej waluty EU lub waluty EU do waluty nie będącej w EU: waluta lokalna powinna być przeliczona najpierw do Euro, a następnie do waluty obcej. System ten w podręczniku jest nazywany Dwuwalutowością. Trzy kraje należące do EU nie przyjęły Euro (Dania, Szwecja i Wielka Brytania), w tym podręczniku skrót EU będzie odnosił się do krajów z Unii, które przyjęły Euro.

Istnieją również inne okoliczności (nie związane z Euro), kiedy Dwuwalutowość może być użyteczna. Może być wykorzystywana przez Firmy, które maja swoje biura w dwóch krajach i potrzebują raportów w dwóch walutach. Dwuwalutowość jest również użyteczna w krajach, gdzie oprócz waluty lokalnej występuje druga waluta (zazwyczaj Dolar amerykański).

#### Prosta konwersja waluty

Użytkownicy systemu Hansa, którzy działają poza EU i nie współpracują z Dostawcami i Odbiorcami z UE powinni używać prostej metody przeliczania walut. Aby zdefiniować takie przeliczanie należy postępować zgodnie z poniższymi krokami:

- 1. Do kartoteki Waluty w module System należy wprowadzić waluty, które będą wykorzystywane w działaniu Firmy.
- W kartotece Kursy walut w module System należy podać kursy poszczególnych walut do waluty lokalnej.
- Na zakładce 2 Rozksięgowania Sprzedaż należy podać konta, które będą używane do zapisywania dodatnich lub ujemnych różnic kursowych wynikających z przeliczania walut. W polach Kurs - zaokrąg. i Opłata bankowa również należy podać odpowiednie konta.
- Krok trzeci należy powtórzyć w Księdze Zakupów (Rozksięgowanie -Zakupy).

Każdy z kroków poniżej został opisany szczegółowo.

#### Dwuwalutowość

Użytkownicy systemu Hansa, którzy mają swoją siedzibę w kraju EU lub współpracują z Dostawcami lub Odbiorcami z EU, do przeliczania walut powinni używać Wielowalutowości. Aby ustawić to przeliczanie należy postępować zgodnie z krokami opisanymi poniżej:

- 1. Do kartoteki Waluty w module System należy wprowadzić waluty, które będą wykorzystywane w działaniu Firmy.
- Używając Ustawienia Waluta podstawowa w module System należy zdefiniować dwie waluty, które będą traktowane jako waluty podstawowe (np. waluta lokalna i Euro lub dolar amerykański).
- Należy zdefiniować kursy obu tych walut względem siebie w ustawieniu Kursy waluty podstawowej w module System.
- Używając kartoteki Kursy walut w module System należy zdefiniować kursy walut podstawowych do walut obcych. Dla użytkowników z EU konieczne jest tylko podanie kursów walut obcych Do Euro. Dla użyt-

4

kowników spoza EU (włączając Wielka Brytanię, Szwecję i Danię) należy podać kursy pomiędzy walutą lokalną, a walutami spoza EU i pomiędzy walutami EU i Euro. Nie należy wprowadzać kursu pomiędzy walutą lokalną i walutami EU oraz pomiędzy waluta lokalną i Euro.

- 5. Na zakładce 2 Rozksięgowania Sprzedaż należy podać konta, które będą wykorzystywane przy księgowaniu dodatnich lub ujemnych różnic kursowych wynikających z przeliczania walut. Konta powinny być również podane w polach zaokrąglenia waluty podst. i opłata bankowa.
- 6. Krok piąty należy powtórzyć w Księdze Zakupów.

Każdy z tych kroków został szczegółowo opisany poniżej.

# Waluty i Kursy Walut

# Waluty

Rożne waluty używane przez Odbiorców i Dostawców są definiowane w module System, w kartotece Waluty. Klikniecie [Waluty] w Oknie Głównym otworzy okno 'Waluty: Przeglądanie'.

| Waluty. | Tzeyiquame        | Zashaadaa  |    |  |
|---------|-------------------|------------|----|--|
| Kod     | Nazwa             | Zaokrągier | ne |  |
| DM      | Marka niemiecka   | 2          |    |  |
| EURO    | EURO              | 2          | E. |  |
| FIM     | Marka fińska      | 2          |    |  |
| USD     | Dolar amerykański | 2          |    |  |
|         |                   |            |    |  |
|         |                   |            |    |  |

W oknie tym widoczne są wszystkie wprowadzone dotychczas waluty. Aby dodać nową walutę należy kliknąć [Nowa], otworzy się okno 'Waluta: Nowa karta':

| waluta:                       | Uaktualnianis                                     |                                            |                                      |     |   |   | _0 |
|-------------------------------|---------------------------------------------------|--------------------------------------------|--------------------------------------|-----|---|---|----|
| Kod                           | EURO Nazwa                                        | EURO                                       |                                      |     |   |   |    |
| Zaokrąg.                      | 2                                                 | □ Zaokrągleni<br>□ Zaokrągleni             | a dia suny wiersa<br>a dia VAT       | 1   | 2 | 3 | 14 |
| 1<br>Domyšlnie<br>Min<br>Maks | Kurs                                              | Waluta pod. 1                              | Waluta pod. 2                        |     |   |   |    |
| 2                             | ☐ Nie pozwalaj<br>☐ Nie pozwalaj<br>☐ Cztonek EMU | na zmiany kursu<br>na zmiany kursu<br>Data | waluty podstawo<br>waluty obcej<br>a | wej |   |   |    |
| 3 Li                          | mit autom. zaokr.                                 | 0.00                                       |                                      |     |   |   |    |
| Li                            | nit auton. odpisu                                 | 0,00                                       |                                      |     |   |   |    |
|                               |                                                   |                                            |                                      |     |   |   |    |

| Nagłówek     |                                                                                                    |
|--------------|----------------------------------------------------------------------------------------------------|
| Kod          | Należy podać kod definiowanej waluty.                                                                                                    |
| Nazwa        | Nazwa wprowadzanej waluty.                                                                                                    |
| Zaokrąglenia | Pole to używane jest w celu Ustawienia zasad zaokrągleń<br>dla poszczególnych walut. Ustawione tu zaokrąglenia<br>są ważniejsze niż te ustawione w Ustawieniach zaokrą-<br>gleń w module System. Są one używane następująco: |
| 2            | Pokazuje dwa miejsca po przecinku w polu Ra-<br>zem każdej operacji.                                                                                                    |
| 1            | Zaokrągla do jednego miejsca po przecinku w polu Razem.                                                                                                    |
| 0            | Zaokrągla w górę lub dół do najbliższej całości.                                                                                                    |
| -1           | Zaokrągla wartość do najbliższych dziesiątek.                                                                                                    |
| -2           | Zaokrągla wartość do najbliższych setek itd.                                                                                                    |
|              | W momencie zatwierdzania faktury kwoty wynikające                                                                                                    |

z zaokrągleń księgowane są na koncie zaokrągleń zdefiniowanym na zakładce 1 Rozksięgowania-Sprzedaż.

#### Zaokrąglenia dla sumy wiersza

Opisane powyżej zaokrąglenia odnoszą się do pola Razem na Fakturach, Zamówieniach i Ofertach. Zaznaczenie tego check box spowoduje ich odniesienie do wartości poszczególnych wierszy. Będzie to również dotyczyło sum na Zamówieniach Zakupu.

#### Zaokrąglenia dla VAT

Zaznaczenie tego check box spowoduje odniesienie zaokrągleń do kwoty VAT na Fakturach, Zamówieniach Sprzedaży i Ofertach tak jak do pola Razem. Będzie to dotyczyło również pola VAT na Fakturach Zakupu i Zamówieniach Zakupu.

#### Zakładka 1

Domyślnie Te trzy pola używane są do oferowania standardowego kursu wymiany podczas wprowadzania kursu dla tej waluty. Tak jak wszystkie kursy w systemie i ten wyrażony jest w postaci wskaźnika. Np. jeżeli za 66 jednostek obcej waluty można kupić jedną jednostekę waluty lokalnej w polu Kurs należy podać "66", a w polu

Waluta pod. 1 "1". Kur może być określony do sześciu miejsc po przecinku.

Jeżeli używany jest prosty system przeliczania walut, wskaźnik powinien być wpisywany wyłącznie w pola Kurs i Waluta pod 1. W przypadku, gdy ani waluta lokalna, ani obca nie są walutami, które muszą być przeliczane na Euro stosunek kursów tych walut można podać w polach 'Kurs' i 'Waluta pod. 1' lub 'Waluta pod. 2'. W przeciwnym przypadku, gdy którakolwiek z walut (lokalna i obca) posiadają obowiązek przeliczenia na Euro w polu 'Waluta pod. 1' lub 'Waluta pod. 2' należy podać kurs Euro. Ustawienie dwuwalutowości zostanie opisane poniżej.

W pokazanym przykładzie Euro to Waluta pod. 2. 'Domyślnie' ustawiono tak, że 1 Euro kupuje 1.95583 DM. Należy pamiętać, że jeżeli waluta jest definiowana w stosunku do Euro, trzeba podać ile jednostek waluty lokalnej można kupić za jedno Euro.

Min, Max W podobny sposób można zdefiniować minimalny i maksymalny kurs wymiany pomiędzy walutami obcymi, a obydwoma walutami podstawowymi. Podczas wprowadzania kursu wymiany w module System Hansa nie pozwoli zapisać wartości, która nie będzie mieściła się w dopuszczalnym przedziale.

#### Zakładka 2

#### Nie pozwalaj na zmiany kursu waluty podstawowej

#### Nie pozwalaj na zmiany kursu waluty obcej

Podczas wprowadzania transakcji z użyciem walut (np. faktur lub Operacji Księgi Głównej) istnieje możliwość zmienienia kursu wymiany pomiędzy dwoma walutami podstawowymi i/lub pomiędzy odpowiednią walutą lokalną i walutą obcą. Takie zmiany będą się odnosiły tylko do tej jednej operacji, na której zostały wprowadzone. Jeżeli możliwość dokonywania takich zmian ma być wyłączona należy zaznaczyć jeden lub oba powyższe check box.

#### **Członek EMU**

Podczas rejestrowania Płatności lub Zapłat faktury im odpowiadające maga być traktowane jak w pełni zapłacone nawet wówczas, jeżeli kwota zapłaty rożni się od kwoty płatności. Różnica ta jest księgowana na konta zaokrągleń lub odpisów. Zgodnie z zasadami EMU mogą być używane rożne konta zaokrągleń lub odpisów, w zależności czy waluta należy do EMU czy nie.

Konta zaokrągleń używane są, jeżeli Zapłata lub Płatność realizowana jest w tej samej walucie co oryginalna Faktur. Jeżeli waluta ta jest członkiem EMU używane jest konto kurs zaokrąglenia EMU, w przeciwnym razie używane jest konto kurs zaokrąglenia. Konta te podaje się na zakładce 2 Rozksięgowania - Sprzedaż i Rozksięgowania - Zakupy.

Konta odpisów są używane, jeżeli waluta Płatności lub Zapłaty jest inna niż waluta oryginalnej Faktury. Jeżeli waluta Zapłaty lub Płatności należy do EMU, używane jest Konto odpisów EMU, w przeciwnym razie używane jest konto odpisów. Konta te podawane są na 2 zakładce Rozksięgowania - Sprzedaż i Rozksięgowania -Zakupy.

Data, kiedy waluta została włączona do pakietu walut Europejskiej Unii Monetarnej.

#### Zakładka 3

#### Limit autom. zaokr., Limit autom. odpisu

Po wprowadzeniu Płatności lub Zapłaty faktura oryginalna może być traktowana jako w pełni zapłacona, nawet jeżeli kwota Zapłaty lub Płatności różni się od kwoty oryginalnej faktury, pod warunkiem, że różnica ta mieści się w dopuszczalnym przedziałe. Pola te są wykorzystywane do ustalania tego przedziału.

Np. jeżeli Limit automatycznych zaokrągleń jest 0.50 i zostanie przyjęta Zaplata na kwotę mniejszą niż kwota Faktury o 0.35, te 0.35 jest księgowane na koncie odpisów i faktura traktowana jest jako w pełni zapłacona. Jeżeli Zaplata byłaby mniejsza od kwoty faktury o 0.65 pozostało by to jako kwota niezapłacona.

Limit automatycznych odpisów używany jest kiedy Zapłata lub Płatność są w tej samej walucie co oryginalna faktura.

Limit automatycznych odpisów używany jest kiedy Zapłata lub Płatność są w innej walucie niż oryginalna Faktura. Kwota odpisów księgowana jest, jeżeli nie dopłacona kwota faktury wyrażona w walucie faktury mieści się w limicie określonym przez Limit automatycznych odpisów.

W obu przypadkach wprowadzane wartości powinny być wyrażone w walutach zawartych w kartotece Waluty w module System.

W zależności, czy waluta należy do EMU, zaokrąglenia będą księgowane na konto Kurs zaokrąglenia lub kurs zaokrąglenia EMU, a odpisy będą księgowane na konta odpisów lub odpisów EMU. Wszystkie te konta definiowane są na zakładce 2 Rozksięgowania - Sprzedaż lub Rozksięgowania - Zakupy.

#### Zakładka 4

| 4 Wartość        | stownie    | Rodzaj   |
|------------------|------------|----------|
| Wartość słow     | nie (2-4)  | O Żeński |
| Wartość sło      | wnie (5·)  | C Lunki  |
| Nazwa waluty po  | drzędnej   | Rodzaj   |
| Nazwa waluty por | frz. (2-4) | O Żeński |
| Nazwa waluty po  | odrz. (5-) | 0.000    |

#### Wartość słownie

Należy podać nazwę waluty jaka będzie drukowana na dokumentach (faktury itd.). W pozostałych polach należy wpisać odpowiednie określenia dla poszczególnych wartości. Szczegółowy opis tej funkcjonalności znajduje się w części poświęconej Wartość słownie w Rozdziale System w Części 1 podręcznika.

#### Nazwa waluty podrzędnej

W polu tym należy podać nazwę setnej części waluty (grosze) tak, jak ma być ona drukowana na dokumentach. Pola :Nazwa waluty podrz. (2-4) i (5-) wykorzystywane są w językach rosyjskim i litewskim, gdzie występuje kilka form gramatycznych.

dla żeńskiej i męskiej nazwy (w zależności od języka).

RodzajPole to jest wykorzystywane w krajach, w języku których<br/>występują dwa rodzajniki przy nazwach wartości.Ustawienie wartości słownie w module System zawiera<br/>99 linii, gdzie mogą być podane nawy wszystkich liczb<br/>pomiędzy 1 i 99. Tabela ta ma dwie kolumny

Po wprowadzeniu waluty należy kliknąć [OK] w celu zatwierdzenia wprowadzonych danych.

# Waluta Podstawowa

Ustawienie to znajduje się module System i zazwyczaj wykorzystywane jest wówczas, gdy do określenia waluty podstawowej 1 i waluty podstawowej 2 wykorzystywana jest Wielowalutowość. Ustawieni to może być wykorzystywane również do zdefiniowania standardowej waluty wykorzystywanej przy prostym przeliczaniu walut.

Po wprowadzeniu walut do kartoteki Waluty (opisanej powyżej) należy zdecydować, które z nich będą używane jako waluty podstawowe 1 i 2. Zazwyczaj jest to waluta lokalna i Euro lub USD. Następnie należy wpisać ich kursy względem siebie używając w tym celu Ustawienia kursów waluty podstawowej opisanego później. Zasady Euro określają, że każda operacja wprowadzona do systemu powinna być wyrażona w dwóch walutach (podstawowej 1 i 2).

Dwukrotne klikniecie 'Waluta podstawowa' na liście ustawień modułu System otworzy okno 'Waluta podstawowa: Podgląd':

| 📷 Waluta podstawowa: Uaktu                                         | Ialnianie                           |                                      |
|--------------------------------------------------------------------|-------------------------------------|--------------------------------------|
| Waluta podstawowa 1                                                | NLG                                 |                                      |
| Waluta podstawowa 2                                                | EURO                                |                                      |
| Domyślna waluta podstawowa                                         | NLG                                 |                                      |
| Opcje bezpieczeństwa<br>V Nie zezwalaj na po<br>Nie zezwalaj na po | a<br>danie kursu d<br>danie kursu d | la wal. podst. 1<br>la wal. podst. 2 |

W pokazanym przykładzie waluta lokalna (guldeny holenderskie) została zdefiniowana jako waluta podstawowa 1 a Euro jako waluta podstawowa 2. Wprowadzenie wartości w pola waluta podstawowa 1 i waluta podstawowa 2 oznacza dla systemu stosowanie Dwuwalutowości. W innym przypadku stosowane jest proste przeliczanie walut.

Domyślna waluta podstawowa to waluta, która będzie stosowana jeżeli do Odbiorcy lub Dostawcy nie zostanie przypisana waluta. Zazwyczaj jest to waluta lokalna. Pole to może być użyte do wprowadzenia standardowej waluty podstawowej nawet jeżeli nie jest stosowana Dwuwalutowość (tzn. pola Waluta podstawowa 1 i Waluta podstawowa 2 są puste).

We wszystkich trzech polach może być użyta opcja Wklej Specjalnie, co pozwoli uniknąć wprowadzenia błędnego kodu waluty lub kodu waluty, która nie została wprowadzona w kartotece Waluty w module System.

Opcje bezpieczeństwa mogą być wykorzystywane w celu zapobiegania zmiany wzajemnych powiązań pomiędzy walutami. Stosowanie opcji bezpieczeństwa szczególnie sugerowane jest użytkownikom z krajów UE . Użytkownicy spoza UE (włączając Wielką Brytanię, Danię i Szwecję) powinni mieć wyłączone oba te check box, aby móc zmieniać zależności między walutami spoza EU i waluty lokalnej oraz między walutami EU i Euro.

Kliknięcie [OK] spowoduje zatwierdzenie wprowadzonych zmian i zamkniecie okna.

#### Kursy waluty podstawowej

Ustawienie to znajduje się w module System i stosowane jest tylko wtedy, gdy ustawiona jest Dwuwalutowość. Po wprowadzeniu walut do kartoteki Waluty w module System i po zdefiniowaniu waluty podstawowej 1 i waluty podstawowej 2 należy podać ich kurs względem siebie.

Jeżeli kurs wymiany jest stały należy wypełnić jeden wiersz tego Ustawienia pokazujący tę zależność. Każdorazowo kiedy kurs będzie się zmieniał należy wprowadzać nowy wiersza (nie należy modyfikować istniejącego). To umożliwi powstanie historii kursów, która będzie mogła być dalej wykorzystywana przy tworzeniu raportów.

Ustawienie to powinno być używane tylko do wprowadzania kursów pomiędzy walutami podstawowymi 1 i 2. Wszystkie pozostałe kursy powinny być wprowadzane w kartotece Kursy walut w module System.

Dwukrotne klikniecie 'Kursy waluty podstawowej' na liście ustawień modułu System otworzy okno 'Kursy waluty podstawowej: Przeglądanie', w którym widoczne są kursy wprowadzone dotychczas. Aby wprowadzić nowy rekord należy kliknąć [Nowa] lub wybrać wiersz z kursem podobnym do wprowadzanego i kliknąć [Kopiuj]. Otworzy się okno 'Kursy waluty podstawowej: Nowa karta', puste po wybraniu [Nowa] lub ze skopiowanymi danymi po wybraniu [Kopiuj].W przypadku kopiowania data w nowym wierszu będzie datą bieżąca, a nie taką jak na kopiowanym wierszu.

| Data                  | 01-03-2002 | 0 |
|-----------------------|------------|---|
| Waluta podstawowa 1   | 2,20371    |   |
| Waluta podstawowa 2 🚺 |            |   |

Data Wklej Specjalnie Bieżąca data

Najwcześniejsza data, dla której będzie obowiązywał podany kurs.

Aktualny kurs wymiany to ten, którego data jest najbliższa dacie bieżącej. Będzie on podpowiadany podczas wprowadzania nowej operacji.

#### Waluta podstawowa 1, Waluta podstawowa 2

Należy użyć tych dwóch pól, aby podać kurs wymiany. Kurs powinien być podany jako wskaźnik (współczynnik). W pokazanym przykładzie za 2.20371 jednostek waluty podstawowej 1 (Guldenów holenderskich) można kupić jedną jednostkę waluty podstawowej 2 (Euro). Jeżeli którąkolwiek z walut podstawowych jest Euro, należy podać ile jednostek waluty lokalnej można kupić za 1 Euro.

Jeżeli kurs się zmieni w ustawieniu Kursy waluty podstawowej należy wpisać nowy wiersz. Nie należy modyfikować istniejących wierszy.

# Kursy

Kartoteka Kursy w module System służy do wprowadzania kursów walut obcych. Jeżeli jest stosowana Dwuwalutowość, waluty obce mogą zostać odniesione do obu walut lokalnych (w przypadku gdy którąkolwiek z walut jest Euro kursy dla walut obcych należy podać wyłącznie w odniesieniu do Euro). Za każdym razem, kiedy zmienia się kurs wymiany powinien być wprowadzany nowy rekord, nie powinny być zmieniane wcześniej wprowadzane rekordy. Spowoduje to powstanie historii kursów walut, która może potem być wykorzystywana przy tworzeniu raportów.

Kartoteka ta powinna być używana do wprowadzania wszystkich kursów walut oprócz kursów dotyczących waluty podstawowej 1 i 2.Te powinny być wprowadzane w ustawieniu Kursy waluty podstawowej w module System.

Kartotekę tę otwiera się poprzez klikniecie odpowiedniej ikony z Okna Głównego w module System lub z menu Kartoteki. Otwiera się okno 'Kursy: Przeglądanie', w którym widoczne są wszystkie wprowadzone dotychczas kursy. Aby wprowadzić nowy wiersz należy kliknąć [Nowa] lub wybrać wiersz podobny do wprowadzanego i kliknąć [Kopiuj].

Pojawi się okno 'Kursy: Nowa karta', puste po wybraniu [Nowa] lub ze skopiowanymi danymi po wybraniu [Kopiuj]. W przypadku kopiowania data będzie datą bieżąca, a nie tą ze skopiowanego rekordu.

|        | Kurs waluty: I | Nowa karta    |                      |   |
|--------|----------------|---------------|----------------------|---|
|        | Waluta         | FIM           |                      | Û |
|        | Data           | 01-03-2002    |                      |   |
|        | Kurs           | 5,94573 :     | Waluta podstawowa 1  |   |
|        |                | : 0           | Waluta podstawowa 2  |   |
| Waluta | Wkle           | ej Specjalnie | Waluty, moduł System |   |
|        | Mala           | had had       |                      |   |

Należy podać kod waluty, dla której wprowadzany jest kurs.

#### Wklej Specjalnie Bieżąca data

Data

Najwcześniejsza data, dla jakiej będzie obowiązywał wprowadzany kurs wymiany.

Aktualny kurs wymiany dla poszczególnych walut to ten, którego data jest najbliższa dacie bieżącej. Kurs ten będzie podpowiadany podczas wprowadzania nowych dokumentów.

Podczas generowania raportów zazwyczaj istnieje możliwość wybrania czy transakcje będą przeliczane po bieżącym kursie czy będą pokazane w kursie z daty operacji. Jeżeli kurs się zmienia należy wprowadzić nowy rekord. Istniejące rekordy nie powinny być modyfikowane.

Kurs należy podać w formie wskaźnika (współczynnika). W przykładzie za 5.94573 jednostek waluty obcej będzie można kupić jedna jednostkę waluty podstawowej 2 (Euro). Kursy mogą być podawane do sześciu miejsc po przecinku. Tak jak w powyższym przykładzie, zawsze kiedy waluta jest odniesiona do Euro współczynnik musi pokazywać jak dużo jednostek waluty obcej można kupić za jedną jednostkę Euro.

Jeżeli stosowane jest proste przeliczanie walut wszystkie kursy powinny być wprowadzane z użyciem wyłącznie pól Kurs i waluta podstawowa 1. Dla użytkowników z EU inne waluty EU powinny być odnoszone tylko do Euro (nie do waluty lokalnej), tak więc powinno być używane tylko pole waluta podstawowa reprezentujące Euro.

Dla każdej waluty można wprowadzić domyślny kurs, kurs minimalny i maksymalny. Informacje te wprowadza się na zakładce 1 karty Waluty.

#### **Raport Kursy walut**

Kurs

Istnieje możliwość wydrukowania raportu pokazującego kursy walut na określony dzien. W module System należy wybrać Kartotekę Raporty z menu Plik lub z Okna Głównego. Dwukrotne klikniecie 'Kursy' na liście dostępnych Raportów otworzy okno parametrów raportu:

| 🏬 Lista ku | nsów 1 | valut: Para | metry |  |  |
|------------|--------|-------------|-------|--|--|
|            |        | Data        |       |  |  |
|            |        |             |       |  |  |
|            |        |             |       |  |  |
|            |        |             |       |  |  |

Należy podać datę, dla której ma być utworzony raport i kliknąć [OK].

# Upgrade z wcześniejszych wersji Hansa

Dwuwalutowość została wprowadzona w Hansie 3.4. Jeżeli w Firmie była stosowana wcześniejsza wersja Hansy, a teraz ma być wprowadzona Dwuwalutowość, można tego dokonać postępując zgodnie z opisaną poniżej procedurą. Procedura ta uaktualni wszystkie kartoteki bazy danych do nowego systemu:

- 1. Zgodnie z procedurą opisaną w pierwszej części podręcznika należy przeprowadzić upgrade systemu do nowej wersji.
- 2. Należy wykonać archiwum bazy danych.
- 3. Trzeba upewnić się, czy w systemie zdefiniowano wszystkie potrzebne waluty (włączając Euro). Należy poprawnie wprowadzić Waluty podstawowe i ich kursy. W ustawieniach waluty podstawowej jako waluta podstawowa 1 powinna być podana waluta lokalna, a jako waluta podstawowa 2 np. Euro. Wszystkie Operacje bez waluty zostaną przedstawione jako operacje w walucie podstawowej 1. W ustawieniu Kursy waluty podstawowej należy wprowadzić kursy, im więcej informacji zostanie podanych tym lepiej. Jeżeli jest to możliwe do systemu powinny być wprowadzone kursy pomiędzy walutą podstawową 1 i walutą podstawową 2 od daty pierwszej transakcji zapisanej w Systemie. W przeciwnym wypadku nie będzie możliwości porównania starych danych z nowymi w walucie podstawowej 2.
  - Pole Domyślna waluta podstawowa musi być puste lub wypełnione tak, jak Waluta podstawowa 1. Pominięcie tego wymogu spowoduje powstanie błędów w operacjach, które oryginalnie nie miały waluty.

Należy się również upewnić, że w ustawieniu Księgi Głównej 'Różnice Kursowe' zostały zdefiniowane odpowiednie (istniejące w Planie kont) konta dodatnich i ujemnych różnic kursowych. Zostaną one użyte w celu upewnienia się, że stare operacje bilansują się w walucie podstawowej 2 jaki i w walucie podstawowej 1 oraz w walucie obcej (jeżeli wymagane).

4. Krok 3 powinien być powtórzony dla wszystkich Firm z bazy danych.

- 5. Należy wykonać archiwum bazy danych.
- 6. Należy stworzyć nową bazę danych z jedną Firma.
- 7. W ustawieniu Konwersja podstawowe modułu System należy wybrać opcję Konwersja do dwóch walut podstawowych.

| - | Konwerzja - podztawowe: Podgląd                                        | _ [ ] X |
|---|------------------------------------------------------------------------|---------|
|   | Zamień konta                                                           |         |
|   | Zamień odbiorców                                                       |         |
|   | Zamień towary                                                          |         |
|   | Zamień typy czynności                                                  |         |
|   | Zamień klasyfikacje odbiorców                                          |         |
|   | □ Zamień waluty                                                        |         |
|   | C Konwersja do dwóch walut bazowych                                    |         |
|   | Przed eksporten wypołnij różnice kurzowe w ustawieniach księgi głównej |         |
|   | Zamień walutę podstawową 1 na walutę podstawową 2                      |         |
|   | Zamień waluty podztawowe i ich kurzy przed eksportem                   |         |
|   |                                                                        |         |

8. Należy zaimportować archiwum w zwykły sposób.

Częścią tego procesu jest upewnienie się, że każda operacja bilansuje się, jeżeli zostanie wyrażona w którejkolwiek walucie podstawowej. Pokazany poniżej przykład pokazuje zakładkę B karty operacji utworzonej z Faktury, waluta podstawowa 1 to waluta lokalna (guldeny holenderskie), a waluta podstawowa 2 to Euro. Aby operacja zbilansowała się w Euro utworzyło się księgowanie na koncie dodatnich różnic kursowych.

|   | Hr III   |         | Data oper. | 19-06-2002 | Udes | ánik: |        |      |        |
|---|----------|---------|------------|------------|------|-------|--------|------|--------|
|   | Opis 108 | LTA Had | ware, PLN  |            |      |       |        |      |        |
|   | Konto    | Obiekt  | Wn 1       |            | Hall | Wn 2  |        | Ma 2 |        |
| 1 | 201      |         |            | 900.00     |      |       | 408.40 |      |        |
| 2 | 730      |         |            |            | 300  | 00.   |        |      | 408,40 |
| ŝ |          |         |            |            |      |       |        |      |        |
| 4 |          |         |            |            |      |       |        |      |        |
| 5 |          |         |            |            |      |       |        |      |        |
| 6 |          |         |            |            |      |       |        |      |        |
|   | Róźnica  | 1       | 0.00       |            | RAZE | M     | 900.00 |      | 900.00 |
|   | Bótnina  | 2       | 0.00       |            | BA7E |       | 419.40 |      | 419.40 |

# Uaktualnij operacje

Jeżeli po przeprowadzeniu opisanej powyżej procedury okazało się, że niektóre operacje nie mają informacji o walucie lub kursie, można

je skorygować bez konieczności ponownego przeprowadzania procedury. Sytuacja ta pojawia się, gdy informacje o walucie i jej kursach są niekompletne lub niektóre operacje Księgi Głównej zostały zaimportowane później bez informacji o walucie.

Aby tego dokonać należy:

- 1. Upewnić się, że waluta lub brakujące kursy zostały dodane.
- 2. Z Obsługi Księgi Głównej należy wybrać polecenie 'Uaktualnij operacje', otworzy się następujące okno:

| 🖬 Uaktualnij operacje                                            | _ 🗆 🗵       |
|------------------------------------------------------------------|-------------|
| Okres 01-01-2001:31-12-2001                                      |             |
| 🗖 Uaktualnij brakujące kwoty w walucie i kursy walut             |             |
|                                                                  |             |
|                                                                  |             |
| Nie używaj tego polecenia jeśli nie masz bazy z dwoma walutami p | odstawowymi |
|                                                                  |             |

- Należy podać okres, który zawiera wszystkie operacje, które mają być poprawione i zaznaczyć check box Uaktualnij brakujące wartości w walucie i kursy walut. Jeżeli ten check box nie zostanie zaznaczony żadna Operacja nie będzie poprawiona.
- 4. Klikniecie [OK] spowoduje uaktualnienie się Operacji.

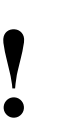

Funkcja ta nie może być używana przed przeprowadzeniem procedury przygotowującej system do pracy z Dwuwalutowością.

## Zmiana walut podstawowych

Funkcja ta wykorzystywana jest w procesie przejściowym, kiedy waluty krajów należących do EU są powoli wypierane przez Euro. Istnieje wówczas konieczność przeniesienia Euro z Waluty podstawowej 2 do Waluty podstawowej 1.

1. Wykonać archiwum bazy danych.

- 2. W ustawieniu Waluta podstawowa w module System należy zamienić miejscami walutę podstawową 1 i walutę podstawową 2, Euro, które było walutą podstawową 2 będzie teraz wpisane w pole waluta podstawowa 1. W taki sam sposób należy zmienić ustawienie Domyślna waluta podstawowa.
- 3. W ustawieniu Kursy waluty podstawowej należy zamienić wszystkie kursy w taki sposób, że informacje z pola Waluta podstawowa 1 powinny znaleźć się w polu Waluta podstawowa 2 i odwrotnie. Np. kurs 2.204:1 powinien zostać zmieniony na 1:2.204.
- 4. Należy się upewnić, ze na zakładce 2 Rozksięgowania Sprzedaż w polu Zaokrąglenia waluty podstawowej podano odpowiednie konto i ze istnieje ono w Planie kont. Zostanie ono użyte do zbilansowania starych operacji wyrażonych w obu walutach podstawowych.
- 5. Kroki 2, 3 i 4 należy powtórzyć we wszystkich Firmach.
- 6. Należy wykonać archiwum bazy danych.
- 7. Utworzyć nową bazę danych z jedną Firma.
- W ustawieniu Konwersja podstawowe w module System należy wybrać opcję Zamień walutę podstawową 1 na walutę podstawową 2.

| Konwersja - podstawowe: Uaktualnianie                                  | _ [0] × |
|------------------------------------------------------------------------|---------|
| Zamień konta                                                           |         |
| Zamień odbiorców                                                       |         |
| Zamień towary                                                          |         |
| Zamień typy czynności                                                  |         |
| Zamień klasyfikacje odbiorców                                          |         |
| Zamień waluty                                                          |         |
| C Konwerzja do dwóch walut bazowych                                    |         |
| Przed eksportem wypełnij różnice kursowe w ustawieniach księgi głównej |         |
| Zamień walutę podstawową 1 na walutę podstawową 2                      |         |
| Zamień waluty podstawowe i ich kursy przed eksportem                   |         |
|                                                                        |         |

9. Należy zaimportować archiwum w zwykły sposób.

# Rozksięgowanie

Jeżeli istnieje taka potrzeba dodatnie i ujemne Różnice Kursowe mogą być księgowane na oddzielnych kontach dodatnich i ujemnych różnic kursowych. Konta dodatnich i ujemnych różnic kursowych mogą być również wykorzystywane dla operacji generowanych na podstawie dokumentów z Księgi Sprzedaży i Zakupów. Jeżeli jest to zgodne z zasadami księgowania dodatnie różnice kursowe i ujemne różnice kursowe mogą być księgowane na jednym koncie.

Na początek należy upewnić się, że konto lub konta, które mają być użyte zostały zdefiniowane w Planie kont. Następnie należy wypełnić odpowiednie pola na zakładce 2 Rozksięgowania - Sprzedaż i Rozksięgowania - Zakupy.

| = R  | ozksięgowanie - Sprzedaż: P | odgląd                |        |     |
|------|-----------------------------|-----------------------|--------|-----|
| _    |                             | 1                     | 2 3 4  | 5 6 |
| 2    | Odpisy z należności         | Kura-zyak             | 753    |     |
|      | Kurs-zaokrąg.               | Kurs-strata           | 758    | 1   |
|      | Kurs-zaokrąg. EMU           | Zapłaty nie powiązane | 205    |     |
|      | Odpisy EMU                  | Zapłaty nie pow. VAT  | 205    |     |
| Zaok | rąglenia waluty podst.      | Opłata bank           | 402701 |     |

Poniżej opisano konta przedstawione na tym ekranie, konta które mają związek z Dwuwalutowością. Można zdefiniować oddzielne konta dla wartości wynikających z Księgi Sprzedaży i Księgi Zakupów.

# Odpisy z należności, Kurs – zaokrąg., Kurs – zaokrąg. EMU, Odpisy EMU

Konta te są używane w przypadku, gdy Faktura ma być traktowana jako w pełni zapłacona. Jeżeli kwota Zapłaty lub Płatności nie jest zgodna z kwotą faktury, ale różnica mieści się w dopuszczalnym przedziale. W zależności od sytuacji różnica ta jest księgowana na jedno z opisanych poniżej kont:

#### Odpisy z należności

|               | Jeżeli<br>nie jest<br>ści lub 2 | waluta<br>zgodna z v<br>Zapłaty nie | Płatności<br>valutą Faktury<br>należy do EM | lub<br>y i walu<br>IU; | Zapłaty<br>ta Płatno- |
|---------------|---------------------------------|-------------------------------------|---------------------------------------------|------------------------|-----------------------|
| Kurs-zaokrąg. | Jeżeli v                        | valuta Płat                         | ności lub Zaj                               | płaty jes              | st zgodna             |
|               | z waluta                        | Faktury i                           | waluta ta nie r                             | pależy do              | o EMU:                |

#### Kusr-zaokrąg EMU

Jeżeli waluta Płatności lub Zapłaty jest zgodna z waluta Faktury i waluta ta należy do EMU;

#### **Odpisy EMU**

Jeżeli waluta Płatności lub Zapłaty nie jest zgodna z walutą Faktury i waluta Płatności lub Zapłaty należy do EMU.

Szczegółowy opis tej funkcjonalności znajduje się w części poświeconej definiowaniu walut (wcześniej w tym rozdziale).

Jeżeli różnica pomiędzy kwotami Zapłat/Płatności i faktur będzie wynikała z różnic kursowych zostanie ona zapisana na odpowiednim koncie dodatnich lub ujemnych różnic kursowych (opisane poniżej).

Konto podane w polu Odpisy z należności wykorzystywane jest również przy użyciu funkcji "Odpis z należności" z menu Specjalne kart Zapłaty oraz funkcji 'Odpisanie należności faktur" z Obsługi Księgi Sprzedaży.

#### Zaokrąglenia waluty podst.

W związku z Dwuwalutowością wszystkie Operacje Księgi Głównej powinny być wyrażone i powinny się bilansować w obu walutach podstawowych. Konto podane w tym polu będzie wykorzystywane w celu bilansowania operacji. Zazwyczaj będzie dotyczyło tylko kwot w walucie podstawowej 2.

Konto to jest definiowane w Rozksięgowaniu - Sprzedaż i jest używane dla wszystkich Operacji.

#### Kurs-zysk, Kurs-strata

W okresie pomiędzy wystawieniem (lub przyjęciem) Faktury, a Zapłatą lub Płatnością może zmienić się kurs waluty. Różnice wynikające ze zmiany kursu księgowane są odpowiednio na konto dodatnich lub ujemnych różnic kursowych. Należy upewnić się, że konta znajdują się w Planie kont. .

Ţ

# Odbiorcy i Dostawcy

Każdemu Odbiorcy lub Dostawcy zagranicznemu można przypisać walutę. Dokonuje się tego na zakładce 4 karty Odbiorcy lub Dostawcy. Przy wpisywaniu waluty można skorzystać z opcji Wklej Specjalnie.

Kiedy zostanie to zrobione, za każdym razem kiedy Odbiorca lub Dostawca będzie wybierany na dokumencie (fakturze, zapłacie, fakturze zakupu, płatności itd.) będzie się podpowiadała jego waluta wraz z aktualnym kursem. W przypadku Odbiorców waluta na konkretnej operacji może być zmieniona zgodnie z potrzebą, nie jest to jednak zalecane. Jeżeli taka możliwość ma być wyłączona dla konkretnej waluty w jej karcie należy zaznaczyć check box 'Nie pozwalaj na zmiany kursu waluty' i/lub 'Nie pozwalaj na zmiany kursu waluty obcej'.

W przypadku Dostawców, dla których operacje mogą być rejestrowane w różnych walutach (np. lokalnej walucie Dostawcy, Euro lub lokalnej walucie Firmy), wygodnie jest zostawić pole waluta na zakładce 4 karty Dostawcy puste i podawać walutę podczas rejestrowania konkretnego dokumentu. Podczas rejestrowania dokumentów jako waluta Dostawcy będzie podpowiadała się domyślna waluta podstawowa (zdefiniowana w ustawieniu waluta podstawowa).

Dla Odbiorców i Dostawców, którzy używają waluty lokalnej pole waluta na zakładce 4 ich kart powinno pozostać puste.

# Wprowadzanie transakcji

# Faktury

### **Proste Przeliczanie Walut**

Podczas wprowadzania faktury dla Odbiorcy, który ma podpięta walutę (zakładka 4 jego karty) informacje o walucie i jej kursie przeniosą się na fakturę natychmiast po wybraniu kodu tego Odbiorcy. Kod waluty jest widoczny w stopce faktury i może być zmieniony jeżeli zajdzie taka potrzeba.

| Fakt    | tuna: Now | a kar | ha      |            |              |         |            |      | - 0           |
|---------|-----------|-------|---------|------------|--------------|---------|------------|------|---------------|
|         | Nr 102    | 5     |         | Nazw       | AUTOMA       | TS.A.   |            |      |               |
| Odbi    | arca 8    |       |         |            | □ OK         | 🗆 Inio. | па орег.   | 1    | 2 3 4 5 6     |
|         | Data fak  | L 194 | 06-2002 |            | Nasz ko      | ntakt   |            | 5    | Sprzedawca JK |
| W       | -ek płatr | -     | -       |            | Kontakt      | odb.    |            |      |               |
| ermin   | platnoi   | 14    | -       |            | 0            | biekt   |            |      |               |
|         | Data ope  | 191   | 06-2002 | 2          | Official     | iny ne  |            |      |               |
| 1       | lowar     | lloéé | 0       | piz        |              |         | Cena jedn. | Up%  | Suma          |
| 1 1     | 11146     |       | 1 ve    | tro - żyna | ndol/1 cantv | iany    | 90)        | 00   | 90,00 🔺       |
| 2       |           |       |         |            |              |         |            |      |               |
| 3       |           |       |         |            |              |         |            |      |               |
| 4       |           |       |         |            |              |         |            |      |               |
| 5       |           |       |         |            |              |         |            |      |               |
| 5       |           |       |         |            |              |         |            |      |               |
| -       |           | -     | -       |            |              |         |            |      | <u> </u>      |
| Marża   | 25.01     |       | Fra     | cht        |              | VAT     | 19.80      | Sur  | 90.00         |
| ( sheke | DM        |       | Dod a   | nd T       | 0.00         | nodet   | 109.90     | BA7F | 109.91        |

Kurs waluty jest widoczny na zakładce 3 karty faktury:

| Faktura:   | Pedgląd    |       |       |        |          |      |    |         |       |      |      | -1 | D X |
|------------|------------|-------|-------|--------|----------|------|----|---------|-------|------|------|----|-----|
| Nr         | 1025       | Narwa | AUTOM | AT S.A |          |      |    |         |       |      |      |    | Û   |
| Odbiorca   | 6          |       | Пок   | 🗆 Infe | na oper. |      | 1  | 2       | 3     | 4    | 1 5  | T  | 6   |
| 3          | Waluta     | DH    |       | Kurz   | 1:       | 1,96 | wa | iluta p | reboo | -    | na 1 |    |     |
| Waluta pod | Istawowa 1 |       |       |        | :        |      | wa | iluta p | odat  | **** | va 2 |    |     |
| Waluta pod | Istawowa 2 |       |       |        |          |      |    |         |       |      |      |    |     |
|            |            |       |       |        |          |      |    |         |       |      |      |    |     |

W przypadku prostego przeliczania walut wykorzystane są tylko pola kursu z prawej strony (Waluta podstawowa 1) w celu pokazania kursu waluty obcej

do lokalnej. W pokazanym przypadku waluta lokalna to PLN, a waluta obca to marka niemiecka (DM). Za 1,96 PLN można kupić 1.00 DM.

#### Wielowalutowość

Podczas tworzenia faktury dla Odbiorcy z podpiętą walutą obcą informacja o tej walucie i jej kursie podpowie się natychmiast po wprowadzeniu kodu Odbiorcy. Kod waluty widoczny jest w stopce karty faktury (pobierany z zakładki 4 karty Odbiorcy). Jeżeli zajdzie taka konieczność waluta może być zmieniona.

|         | Nr 1034    |          | Naz       | wa INVESTO        | IRP S.A. |            |      |              |
|---------|------------|----------|-----------|-------------------|----------|------------|------|--------------|
| Odbio   | нов 9      |          |           | □ 0K              | 🗆 Info.  | na oper.   | 1 2  | 3 4 5 6      |
| 1       | Data fakt. | 25-06-20 | 02        | Nasz kor          | takt     |            | 5    | przedawca JK |
| W       | ek płatn.  | 7        |           | Kontakt           | odb.     |            | _    |              |
| ( ermin | płatności  | 02/07/20 | 02        | 0                 | niekt    |            |      |              |
| 6       | ata oper.  | 25-06-20 | 02        | Oficial           | w ne     |            |      |              |
| 2 т     | owar I     | llość    | Opis      |                   |          | Cena jedn. | ՍբՉ  | Suna         |
| 1 1     | 11212      | 1        | eai kinki | et zervregtszny b | iały –   | 900,00     |      | 900,00       |
| 2       |            |          |           |                   |          |            |      |              |
| 3       |            |          |           |                   |          |            |      |              |
| 4       |            |          |           |                   |          |            |      |              |
| 5       |            |          |           |                   |          |            |      |              |
| 6       |            |          |           |                   |          |            |      |              |
| 7       |            |          |           |                   |          |            |      | 파            |
| Marza   | 8.06       |          | sacht     | 0.00              | VAT      | 63.00      | Sur  | 900.00       |
| waluta  | FIN        | Ded      | pod       | 0.00              | nodet.   | 104.73     | RAZE | M 963.00     |

Kursy waluty są widoczne na zakładce 3 karty faktury:

| 🔚 Fakhara: | Nowa karta |        |        |           |          |        |    |       |      |       |   |    |   | - |   | × |
|------------|------------|--------|--------|-----------|----------|--------|----|-------|------|-------|---|----|---|---|---|---|
| Ne         | 1034       | Nazwa  | INVEST | CORP S.A. |          |        |    |       |      |       |   |    |   |   |   | Q |
| Odbiorea   | 9          |        | □ OK   | 🗆 Infe    | na oper. |        | 1  | 13    | 2    | 3     | Ŀ | 4  | 5 | T | 6 | 1 |
| 3          | Waluta     | FIM    |        | Kurs 1    | 2        |        | W  | sluta | p    | odeta |   | ma | 1 |   |   |   |
| Waluta por | lstawowa 1 | 0,2632 |        |           | :        | 0,4132 | w. | dute  | i pi | odeta |   | wa | 2 |   |   |   |
| Waluta pod | İstawowa 2 | 1      |        |           |          |        |    |       |      |       |   |    |   |   |   |   |
|            |            |        |        |           |          |        |    |       |      |       |   |    |   |   |   |   |

W pokazanym przykładzie faktura została wystawiona w FIM (marka fińska). Waluta podstawowa 1 to waluta lokalna PLN (złoty polski), a Waluta podstawowa 2 to Euro. Pola kursu po lewej stronie pokazują współczynnik wymiany pomiędzy dwiema walutami podstawowymi (pobierany z ostatniego rekordu wprowadzonego w ustawieniu Kursy waluty podstawowej). Pola kursu po prawej stronie pokazują kurs pomiędzy walutą obcą i Walutą podstawową 2 (pobierany z ostatniego rekordu wprowadzonego do kartoteki Kurs). Ilustracja pokazuje dwustopniowe przeliczanie walut wymagane przy transakcjach pomiędzy dwoma krajami EU: pola po prawej stronie pokazują, że za 0,4132 Euro można kupić 1 FIM, pola po lewej stronie pokazują zależność dwóch walut podstawowych, że za 1 PLN (Waluta podstawowa 1, waluta lokalna) można kupić 0,2632 Euro

#### Obie metody przeliczania waluty

W momencie Sprzedaży Towarów Odbiorcom ich cena jest przeliczana z waluty lokalnej do waluty obcej używając kursu widocznego na zakładce 3 karty faktury. Jeżeli wymagana jest zmiana kursu można to zrobić (jeżeli nie jest to zabronione przez Ustawienia 'Nie pozwalaj na zmianę kursu waluty podstawowej' i 'Nie pozwalaj na zmianę kursu waluty obcej'), należy pamiętać, że kurs powinien być zmieniony przed wprowadzeniem linii towarowych i że będzie on użyty tylko przy tej konkretnej fakturze. Generalnie, jeżeli kurs lub kurs waluty podstawowej zmienia się należy wprowadzić poprawne dane w module System przed rozpoczęciem wprowadzania faktur.

Pole Podst. w stopce faktury pokazuje wartość faktury (wraz z VAT jeżeli był wyliczany) w walucie lokalnej.

W polu RAZEM pojawia się ta sama wartość zaokrąglona zgodnie z zasadami wpisanymi na karcie odpowiedniej waluty.

Jeżeli po wprowadzeniu Towarów okaże się, że podano błędną walutę lub kurs waluty, nie ma potrzeby usuwania wszystkich linii Towarów i wprowadzania ich ponownie. Wystarczy zmienić błędną informacje (waluta lub kurs) i zastosować polecenie z menu Specjalne 'Uaktualnij ceny towarów'. Spowoduje to przeliczenie cen wszystkich Towarów wprowadzonych na tym dokumencie.

#### **Kopiowanie Faktur**

Jeżeli zaistnieje konieczność skopiowania faktury, a Kurs lub Podst. zmieniły się od czasu kiedy kopiowana faktura została wystawiona, uaktualniony kurs będzie widoczny na zakładce 3 nowej faktury. Jednocześnie ceny towarów na fakturze nie zostaną przeliczone wg nowego kursu. Jest to poprawne przy wystawianiu Korekty do Faktury, ale jeżeli ma to być nowa Faktura należy wybrać polecenie 'Uaktualnij ceny towarów' z menu Specjalne w celu uzyskania poprawnych cen Towarów.

# Zamówienia Sprzedaży

Procedura wprowadzania Zamówień Sprzedaży w walucie jest taka sama jak opisana powyżej procedura wprowadzania Faktur walutowych.

## Faktury Zakupu

Podczas wprowadzania Faktury zakupu od Dostawcy informacja o walucie i kursie przepisze się na kartę faktury natychmiast po wprowadzeniu kodu Dostawcy (pobierana z zakładki 4 Karty Dostawcy), informacja o walucie widoczna jest w dolnej części karty. Jeżeli informacja o walucie pochodzi z Karty Dostawcy nie może ona być w tym miejscu zmieniona. W innym przypadku można podać każdą inną walutę w zależności od potrzeb.

Kurs wymiany widoczny jest na zakładce 3 karty faktury. Przedstawiony jest w ten sam sposób, co kurs na fakturze Sprzedaży (opisany powyżej).

Wszystkie wartości powinny być wprowadzone w walucie (tzn. tak jak są przedstawione na fakturze przysłanej przez Dostawce). Jeżeli z faktury zakupowej ma powstawać operacja Księgi Głównej zatwierdzenie faktury zakupu spowoduje przeliczenie się wartości do waluty lokalnej zgodnie z wprowadzonym kursem.

## Zapłaty

Podczas wprowadzania Zapłaty dla każdego wiersza można podać inną walutę. Oznacza to, że wszystkie Zapłaty otrzymane jednego dnia mogą być zarejestrowane na jednej Karcie Zapłaty, niezależnie od waluty, sposobu płatności i co za tym idzie konta bankowego.

Standardowo przyjmowane jest, że Zaplata za Fakturę będzie w tej samej walucie co Faktura, wprowadzenie na dokument numeru faktury spowoduje przepisanie się odpowiedniej waluty. Podpowie się bieżący kurs waluty, który nie może być zmieniany dla Zapłaty.

| = Z | aptata: N | lowa karta |            |            |          |                 |          |               | . D > |
|-----|-----------|------------|------------|------------|----------|-----------------|----------|---------------|-------|
|     |           | Nr 1007    | Data oper. | 21-06-2002 |          | Odr             | odnik    |               | I     |
| Spo | sób zapła | sty P      | Opis       | bisejew    |          |                 |          | 1             | 2     |
| 2   | Nr fakt.  | Odbiorca   | Data z     | apł.       | Wal. B.W | /art. w wal. B. | Wal. WWa | et. w wal. W. |       |
| 1   | 1027      | 9          | 21-06-3    | 002        | PLN      | 1097.96         | FIM      | 703.82        | - A   |
| 2   |           |            |            |            |          |                 |          |               | 1     |
| 3   |           |            |            |            |          |                 |          |               | E.    |
| 4   |           |            |            |            |          |                 |          |               | 느     |
| 5   |           |            |            |            |          |                 |          |               | D     |
| 6   |           |            |            |            |          |                 |          |               | E     |
| 7   |           |            |            |            |          |                 |          |               | E     |
| 8   |           |            |            |            |          |                 |          |               | H     |
| 9   |           |            |            |            |          |                 |          |               | * G   |
|     | □ OK      |            |            |            | Waluta   | FLN adyspe      | onowane  | 1097,         | 96    |

W pokazanym przykładzie otrzymano zapłatę czekiem wystawionym w FIM (markach fińskich, waluta zapłaty – wartości otrzymanej) i wpłacono

na konto w PLN (złoty polski, waluta banku). Jeżeli waluta banku jest taka sama dla każdego wiersza Zapłaty w polu Zadysponowane w dolnej części ekranu pojawi się suma Zapłat w tej walucie. Jako przypomnienie, waluta z oryginalnej faktury widoczna jest w polu 'Waluta faktury' na zakładce B.

W pole oplata bankowa na zakładce F można wprowadzić opłaty bankowe, oddzielnie dla każdego wiersza Zapłaty. Wartości te powinny być wprowadzane w walucie banku. Zostaną one zaksięgowane na koncie opłat bankowych zdefiniowanym na zakładce 2 Rozksięgowania - Sprzedaż (jak pokazano poniżej):

|    | Nr 100   | 8      | Data oper. 3 | 21-06-2002 Odnoś       | reik.   |          |         |
|----|----------|--------|--------------|------------------------|---------|----------|---------|
|    | Opis por | iev.   |              |                        |         |          |         |
|    | Konto    | Obiekt | Skniit       | Opiz                   | Wn 1    | Me 1     | Ked VA1 |
| 1  | 201      |        |              | 1028 INVESTCORP S.A.   |         | 1105.00  |         |
| 2  | 131040   |        |              | przelew                | 1097,96 |          |         |
| 3  | 402701   |        |              | usługi bankowe         | 120.00  |          | -       |
| 4  | 131040   |        |              | usługi bankowe         |         | 120.00   |         |
| 5  | 758      |        |              | ujemne róźnice kursowe | 7,04    |          | 1       |
| 6  |          |        |              |                        |         |          |         |
| 7  |          |        |              |                        |         |          | 1       |
| 8  |          |        |              |                        |         |          |         |
| 9  |          |        |              |                        |         |          | -       |
| 10 |          |        |              |                        |         |          | -       |
|    | Ráznica  | 1      | 0,00         | RAZEN                  | 1225    | i,00 1:2 | 25.00   |
|    | Różnicz  | 2      | 0.00         | RAZEN                  | 4 177   | 99 5     | 775.88  |

Należy zwrócić uwagę, ze konto Zaokrąglenia waluty podstawowej (zgodne z podanym na zakładce 2 Rozksięgowania - Sprzedaż) zostało wykorzystane również na Operacji powstającej z Zapłaty. Przy stosowanej Dwuwalutowości jest ono używane w celu upewnienia się, że Operacja wyrażona w walucie podstawowej 2 bilansuje się, widać to na zakładce B operacji:

|    | Ne     | 1000   |        | Data oper. | 21-06-2002 | Odnośn  | ik 🛛    |         |
|----|--------|--------|--------|------------|------------|---------|---------|---------|
|    | Opis   | perele | ev .   |            |            |         |         |         |
|    | Konto  |        | Obiekt | Wn 1       |            | Ma 1    | Wn 2    | Ma 2    |
| i  | 201    |        |        |            |            | 1105,00 |         | 501,43  |
| 2] | 131040 |        |        |            | 1097,96    |         | 498,23  | 1       |
| 3  | 402701 |        |        |            | 120.00     |         | 54,45   |         |
| 6  | 131040 |        |        |            |            | 120,00  |         | 54,45   |
| 5  | 759    |        |        |            | 7,04       |         | 3.20    |         |
| 8  |        |        |        |            |            |         |         |         |
| F  |        |        |        |            |            |         |         |         |
| 8  |        |        |        |            |            |         |         |         |
| 9  |        |        |        |            |            |         |         |         |
| 5  |        |        |        |            |            |         |         |         |
|    | Ráz    | nica 1 | 1      | 0.00       |            | RAZEM   | 1225.00 | 1225.00 |
|    | Bás    | nina ' |        | 0.00       |            | BAZEM   | 00 202  | EEE 99  |

Następna ilustracja pokazuje przyjęcie Zapłaty za fakturę wystawioną w DM 560,22 (PLN 1098,0312). Zapłatę opłacono dwoma czekami, jeden na kwotę

500,00 DM, a drugi na kwotę 29,51 EUR. Oba zostały wpłacone na konto prowadzone w PLN:

| ipor | l<br>ob zapła | Nr 1009 D<br>Ay P | ata oper. 21-06-2<br>Opis przelew | 902       | Odnoźnik              | 1 2             |
|------|---------------|-------------------|-----------------------------------|-----------|-----------------------|-----------------|
| 1    |               | C Otrzymane       | C Odrzucene                       | linfo, na | a oper.               |                 |
| 2    | Nr fakt.      | Odbiorca          | Data zapł.                        | Wal. B.W. | art. w wal. B. Wal. W | Wart. w wal. W. |
| 1    | 1029          | 7                 | 21-06-2002                        | PLN       | 985.00 DM             | 500,00 - 4      |
| 2    | 1029          | 7                 | 21-06-2002                        | PLN       | 65,03 EURD            | 29,51           |
| З    |               |                   |                                   |           |                       | -               |
| -4   |               |                   |                                   |           |                       | (               |
| 5    |               |                   |                                   |           |                       | 0               |
| 6    |               |                   |                                   |           |                       | E               |
| 7    |               |                   |                                   |           |                       |                 |
| 8    |               |                   |                                   |           |                       | -               |
| 3    |               |                   |                                   |           |                       | 6               |
| 10   |               |                   |                                   |           |                       | *               |

Kurs waluty zmienia się zazwyczaj w czasie pomiędzy wystawieniem faktury, a przyjęciem Zapłaty za nią. Każda Firma jest zobowiązana do rejestracji dodatnich i ujemnych różnic kursowych na odpowiednich kontach. Jeżeli 20 czerwca wystawiono Fakturę na 252,42 USD kiedy za 1 USD można było kupić 4,35 PLN (Waluta podstawowa 1), a za 1 PLN (waluta podstawowa 1, waluta lokalna) można było kupić 0,2632 Euro, w przeliczeniu na walutę lokalną wartość faktury wynosiła 1098,03 i tyle powinno być zapłacone. W momencie otrzymania czeku 1 USD można było kupić za 4,4 PLN, więc 252,42 USD dawało 1110,65 w walucie lokalnej. Zysk 12,62 zostanie zaksięgowany jako dodatnia różnica kursowa na odpowiednim koncie wpisanym na zakładce 2 Rozksięgowania - Sprzedaż. Jest to widoczne na karcie operacji, która powstała z takiej Zapłaty:

|    | Nr     | 1009     | Data oper. | 21-06-2002      | Odnoś         | nik.    |      |         |        |
|----|--------|----------|------------|-----------------|---------------|---------|------|---------|--------|
|    | Opis   | proelevi |            |                 |               |         |      |         |        |
|    | Konto  | Obiek    | t Skidt    | Opis            |               | Wn 1    | Ma 1 |         | Kod VA |
| 1  | 201    |          |            | 1031 GUNTHE     | ER Sp. z.a.o. |         |      | 1098,03 |        |
| 2  | 131040 |          |            | posiew          |               | 1110.65 |      |         | - 3    |
| 3  | 753    |          |            | dodatnie różnic | ce Runsovee   |         |      | 12,62   |        |
| 4  |        |          |            |                 |               |         |      |         |        |
| 5  |        |          |            |                 |               |         |      |         | 100    |
| 6  |        |          |            |                 |               |         |      |         |        |
| 7  |        |          |            |                 |               |         |      |         | 1.1    |
| 8  |        |          |            |                 |               |         |      |         | 1.1    |
| 9  |        |          |            |                 |               |         |      |         | 1.1    |
| 10 |        |          |            |                 |               |         |      |         | *      |
|    | Bób    | nica 1   | 0.00       |                 | RAZEN         | 1110    | 1.65 | 111     | 0.65   |
|    | Bás    | nina 2   | 0.01       |                 | RAZEN         | 422     | 1.47 | 422     | 0.45   |

28

#### Płatności

Podczas wprowadzania Płatności do każdego jej wiersza można przypisać inną walutę. W związku z tym wszystkie Płatności wystawione jednego dnia mogą być wprowadzone na jednym dokumencie, niezależnie od waluty, sposobu Płatności i co za tym idzie konta bankowego.

Standardowo przyjmowane jest, że Płatność będzie tworzona w tej samej walucie co przyjęta faktura, tak więc wprowadzenie numeru faktury spowoduje przepisanie się odpowiedniej waluty. Podpowie się również jej bieżący kurs, który nie może być zmieniany dla poszczególnych wierszy.

Należy pamiętać, że przed wybraniem numerów faktur do płacenia trzeba podać datę Płatności, aby system podpowiedział odpowiedni kurs waluty. Jeżeli po wybraniu numerów faktur pole :Wart. w wal. B. nie będzie przeliczone do waluty lokalnej może to oznaczać, że pole Data Płatności jest puste.

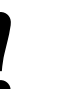

# Wpisz Datę Płatności przed wybraniem numerów Faktur Zakupu.

| Sp  | N<br>osób płate<br>Odnośni | k P    | Data pła<br>Konto ba | stn. 214<br>nk. 102 | X6-2002<br>03040-466 | 702467   | D<br>K | ata oper.<br>lucz sort. | 21-06-2002  |           |
|-----|----------------------------|--------|----------------------|---------------------|----------------------|----------|--------|-------------------------|-------------|-----------|
|     | Opi                        | e WBK  |                      |                     |                      |          |        |                         |             | 1 2       |
| 1   |                            |        | drzucone             |                     | Info. na             | орен.    |        |                         |             |           |
| 2   | Nr fakt.                   | Destaw | eca Opis             |                     | Wal. B.              | Wat. www | il. B. | Wal. W.                 | Wart. w wal | w.        |
| 1   | 1014                       | 9      | "SERVISIO            | "Spółk.             | PLN                  |          | 210,79 | DH                      | 10          | 97,00 🔳 🥬 |
| 2   |                            |        |                      |                     |                      |          |        |                         |             |           |
| 3   |                            |        |                      |                     |                      |          |        |                         |             |           |
| 4   |                            |        |                      |                     |                      |          |        |                         |             |           |
| 5   |                            |        |                      |                     |                      |          |        |                         |             |           |
| 6   |                            |        |                      |                     |                      |          |        |                         |             | -         |
| 7   |                            |        |                      |                     |                      |          |        |                         |             |           |
| 8   |                            |        |                      |                     |                      |          |        |                         |             | 6         |
| - 9 |                            |        |                      |                     |                      |          |        |                         |             | 100       |

W przykładzie wystawiono czek w DM (marka niemiecka, Wal. W. lub Waluta płatności), ale zapłacono z konta prowadzonego w PLN (złote polskie, Wal. B. lub Waluta banku). Jeżeli dla każdego wiersza Płatności Waluta banku jest taka sama w polu Przekazano w dolnej części ekranu pojawi się suma Płatności w tej walucie. Jako przypomnienie waluta oryginalnej faksię suma Płatności w tej walucie. Jako przypomnienie waluta oryginalnej faktury jest widoczna w polu Wal. F. na zakładce B.

Jakakolwiek opłata bankowa powinna być wstawiana w polu Opłata bank, na zakładce F karty Płatności, co pozwoli na rejestrację różnych opłat dla każdego czeku. Wartość opłaty bankowej powinna być podana w walucie banku. Po zatwierdzeniu takiej Płatności opłata zostanie zaksięgowana na koncie Opłata bank podanym na zakładce 1 Rozksięgowania – Zakupy.

|    | Nr     | 1001   | Data oper. | 21-06-2002     | Udnoś            | nak   |       |         |
|----|--------|--------|------------|----------------|------------------|-------|-------|---------|
|    | Opis   | WBK.   |            |                |                  |       |       |         |
|    | Konto  | Obid   | kt Skról   | Dpis           |                  | Wn 1  | Ma 1  | Ked W   |
| 1  | 202    |        |            | 1014 91'SER    | RVISICO" Spokl > | 107,0 | 0     |         |
| 2  | 758    |        |            | ujernine sóżni | ce kussowe       | 103,2 | 9     |         |
| 3  | 131040 |        |            | przeleve       |                  |       |       | 330.79  |
| 4  | 402701 |        |            | ophata bank    | OPAB             | 120,0 | 0     |         |
| 5  |        |        |            |                |                  |       |       |         |
| 6  |        |        |            |                |                  |       |       |         |
| 7  |        |        |            |                |                  |       |       |         |
| 8  |        |        |            |                |                  |       |       |         |
| ŝ  |        |        |            |                |                  |       |       |         |
| 10 |        |        |            |                |                  |       |       |         |
|    | Bóz    | nica 1 | 0.00       |                | RAZEN            | 1 3   | 00,79 | 330.79  |
|    | Bór    | nice 2 | 0.00       |                | BAZEN            | 12    | 57.00 | 1252.00 |

Poniższa ilustracja wskazuje na elastyczność systemu płatności.. Płatność do faktury zakupu przyjętej w markach niemieckich 610 DM (PLN 1201.7) została zrealizowana dwoma czekami: pierwszym w markach niemieckich 500DM i drugim w USD na kwotę 49,25 USD. Oba czeki wpłacone zostały na konto prowadzone w PLN—

| - P   | tatność: I          | Podgląd               |                                    |                      |                 |                        |                 | - 0      |
|-------|---------------------|-----------------------|------------------------------------|----------------------|-----------------|------------------------|-----------------|----------|
| Sp    | osób płat<br>Odnośr | Nr 1012<br>n. P<br>ik | Data phatn. 21-<br>Konto bank. 102 | 06-2002<br>03040-466 | 702467 K        | ata oper.<br>Jucz sort | 21-06-2002      | [        |
| 1     | 0p                  | iis  WIK<br>□ Odrze   | cone 🗆                             | info. na             | oper.           |                        | 1               | 2        |
| 2     | Nr fakt.            | Doctament             | Opiz                               | Wal. B.              | Wart. w wal. B. | Wal. W.                | Wart. w wal. W. |          |
| 1     | 1016                | 9                     | "SERVISCO" Spotk.                  | PLN                  | 965.00          | DM                     | 500.00          | - 1      |
| 234   | 1016                | 9                     | "SERVISCO" Sporte                  | PLN                  | 216,70          | USD                    | 49,25           |          |
| 5 6 7 |                     |                       |                                    |                      |                 |                        |                 | E        |
| 8     | Zadys               | onowane               |                                    | Wahita               | DIN             | Providence             | 1201            | - 6<br>H |

30

Zapisy na koncie Kurs-zaokrąglenia (widocznym na zakładce 2 Rozksięgowania – Zakupy) są wynikiem księgowania płatności w walutach. Konto to wykorzystywane jest wyłącznie wówczas gdy stosowana jest Dwuwalutowość. Wartości na nim zapisywane są wynikiem różnic kursowych w stosunku do waluty podstawowej 2 (widocznej na zakładce B operacji).

|    | Nr     | 016   | Data oper. | 21-06-2002 | Odnośn  | ik.      |         |
|----|--------|-------|------------|------------|---------|----------|---------|
|    | Opis 🕅 | "BK   |            |            |         |          |         |
|    | Konto  | Obiek | t Wn 1     |            | Ma 1    | We 2     | Ma 2    |
| i  | 202    |       |            | 500,00     |         | 1900,00  |         |
| 2  | 758    |       |            | 591,70     |         | Z248,46  |         |
| 3  | 131D4D |       |            |            | 1201,70 |          | 4566,46 |
| 4  | 202    |       |            | 110,00     |         | 418,00   |         |
| 5  |        |       |            |            |         |          |         |
| 5  |        |       |            |            |         |          |         |
| 7  |        |       |            |            |         |          |         |
| 8  |        |       |            |            |         |          |         |
| 9  |        |       |            |            |         |          |         |
| Ö, |        |       |            |            |         |          |         |
|    | Róin   | ica 1 | 0,00       |            | RAZEM   | 1.201,70 | 1201,70 |
|    | Bóże   | ica Z | 0.00       |            | RAZEM   | 4966.45  | 4766.46 |

Zazwyczaj kurs waluty zmienia się w czasie pomiędzy otrzymaniem faktury, a dokonaniem za nią Płatności. Każda Firma jest zobowiązana do rejestracji dodatnich i ujemnych różnic kursowych na odpowiednich kontach. Jeżeli 19 czerwca otrzymano Fakturę zakupu na 244 DM (marka niemiecka) kiedy za 0,5106 Euro (Waluta podstawowa 2) można było kupić 1 DM, a za 0,2632 Euro można było kupić 1 PLN (Waluta podstawowa 1, waluta lokalna), w przeliczeniu na walutę lokalną wartość faktury wynosiła 478,24 i tyle powinno się uiścić płatności. W momencie otrzymania czeku za 1 DM można było kupić 0,5184 Euro, więc 244 DM dawało 480,68 w walucie lokalnej. Strata 2,44 zostanie zaksięgowana jako ujemna różnica kursowa na odpowiednim koncie wpisanym na zakładce 2 Rozksięgowania - Zakupy. Jest to widoczne na karcie Operacji, która powstała z takiej Płatności:

|    | No ILLE           |        | Data oper. | 21-06-2002 Odnoi        | nik    |      |         |
|----|-------------------|--------|------------|-------------------------|--------|------|---------|
|    | Opis WSK<br>Konto | Obiekt | Skrát      | Opia                    | Wn 1   | Ma 1 | Ked VA  |
| 1  | 202               |        |            | 1018 9 "SERVISCO" SpoH+ | 478,24 |      | -       |
| 2  | 758               |        |            | ujemne róźnice kursover | 2,44   |      |         |
| 3  | 131040            |        |            | przelew                 |        | 48   | 0.68    |
| 4  |                   |        |            |                         |        |      |         |
| 5  |                   |        |            |                         |        |      |         |
| 6  |                   |        |            |                         |        |      |         |
| 7  |                   |        |            |                         |        |      |         |
| 8  |                   |        |            |                         |        |      |         |
| 9  |                   |        |            |                         |        |      |         |
| 10 |                   |        |            |                         |        |      |         |
|    | Rédnica           | 1      | 0.00       | BAZEN                   | 480    | 0.68 | 480.68  |
|    | Distains          | 2      | 0.00       | DATES                   | 100    | 100  | 1010 50 |

# Operacje Księgi Głównej

W przypadku gdy zdefiniowane jest automatyczne księgowanie (np. z Faktur lub zapłat) kursy walut Hansa będzie pobierała z modułu System. Wartości w Księdze Głównej będą księgowane w trzech walutach (o ile jest taka potrzeba): w walucie lokalnej, walucie podstawowej 2 (przy Dwuwalutowości) i odpowiedniej (zdefiniowanej ) trzeciej walucie.

Ta część podręcznika pokazuje wprowadzanie operacji bezpośrednio do kartoteki Operacje w Księdze Głównej. Jedynie w przypadku, gdy operacje rejestrowane są w walucie lokalnej można zignorować zakładki B, C i D karty operacji. Wartość operacji powinna być wprowadzona w pola Winien 1 i Ma 1 na zakładce A.

#### Prosta konwersja waluty

W Hansie należy zdefiniować konto, na którym rejestrowane będą różnice kursowe. W poniższym przykładzie Firma posiada konto bankowe prowadzone w USD (dolary amerykańskie). Walutą lokalną są PLN. Operacje związane ze sprzedażą realizowane są w USD. Zapisy na koncie sprzedaży rejestrowane są w walucie lokalnej tj. PLN.

Konto 131041 zdefiniowane jest jako konto walutowe, prowadzone w dolarach amerykańskich. W momencie rejestrowania operacji walutowej (w dolarach) w polu Konto należy podać numer konta (131041). Waluta i bieżący kurs podpowiedzą się automatycznie (będą widoczne na zakładce D). W razie konieczności można zmienić walutę i jej kurs, pod warunkiem jednak, że wyłączony jest check box 'Nie pozwalaj na zmianę kursu walut obcej' na karcie waluty. Zmiany tej można dokonać przed wprowadzeniem jakichkolwiek kwot i przed zatwierdzeniem operacji. Jeżeli podane zostanie

📷 Operacja: Nowa karta Data oper. 24-06-2002 Odnośnik Ne 1001 1 Opis Waluta Kurs pod. 1 Kurs pod. 2 Kurs Konto Ob Wal. pod. 1 Wal. pod. A B C D E 1 131041 USD 4,35 2 4 5 6 • F 6 Rétrica 1 0.00 RAZEM Réźnica 2 0.00 RAZEM

konto, które nie ma zdefiniowanej waluty, można ją podać na zakładce C, a jej ostatni kurs automatycznie się podpowie.

Na zakładce C (po podaniu waluty) należy podać wartość operacji w polach Waluta winien i Waluta ma. Wartości podane w tych polach zostaną przeliczone do waluty lokalnej i podane odpowiednio w polach Winien 1 i Ma 1. Można również podać bezpośrednio wartość operacji w walucie lokalnej w polach Winien 1 i Ma 1, a zostaną one automatycznie przeliczone na walutę obcą i podane w polach Waluta winien i Waluta Ma.

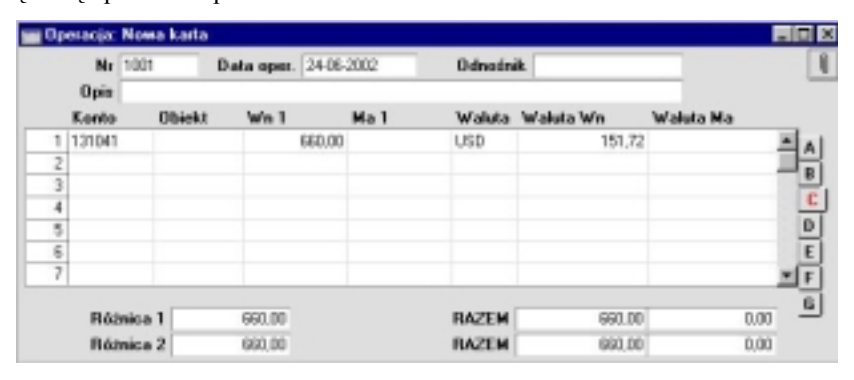

W kolejnym wierszu należy podać numer konta zazwyczaj używanego przy tego typu transakcjach i wybrać opcję 'Bilansuj operację' z menu Specjalne. System przeniesie te samą kwotę do pola Winien 1 (widocznego na zakładce Ai B).

|   | Nr<br>Opin | 1001        | Data oper. | 24-06-3 | 2002   | Odnośni  | ik          | _         |   |
|---|------------|-------------|------------|---------|--------|----------|-------------|-----------|---|
|   | Konto      | Obiek       | skt Wn 1   | Ma      | Ma 1   | Waluta 1 | 'w'aluta Wn | Waluta Ma |   |
| 1 | 131041     |             |            | 660,00  |        | USD      | 151,72      |           |   |
| 2 | 100        |             |            |         | 660.00 | PLN      |             |           |   |
| 3 |            |             |            |         |        |          |             |           | - |
| 4 |            |             |            |         |        |          |             |           |   |
| 5 |            |             |            |         |        |          |             |           |   |
| 6 |            |             |            |         |        |          |             |           |   |
| 7 |            |             | _          |         |        |          |             |           | - |
|   | Róa        | nica 1      | 0.00       |         |        | RAZEM    | 660.00      | 660.00    |   |
|   | Báz        | nica 2 0.00 | 1          |         |        | BAZEM    | 660.00      | 660.00    |   |

#### Dwuwalutowość

W Hansie należy zdefiniować konto, na którym rejestrowane będą różnice kursowe. W poniższym przykładzie Firma posiada konto bankowe prowadzone w USD (dolary amerykańskie). Walutą lokalną są PLN (waluta podstawowa 1), walutą podstawowa 2 jest Euro. Operacje związane ze sprzedażą realizowane są w USD. Zapisy na koncie sprzedaży rejestrowane są w walucie lokalnej tj. PLN.

|   | Nr     | 1001   | Data oper. | 25-06-2002     | Odnośnik         |          | _             |
|---|--------|--------|------------|----------------|------------------|----------|---------------|
|   | Konto  | Obiekt | Walu       | ta Kurs pod. 1 | Kurs pod. 2 Kurs | Wal. pod | 1 Wal. pod. 2 |
| 1 | 131041 |        | USD        | 0.2532         | 1                | 1        | 1,145 🛋       |
| 2 |        |        |            |                |                  |          |               |
| 3 |        |        |            |                |                  |          |               |
| 4 |        |        |            |                |                  |          |               |
| 5 |        |        |            |                |                  |          |               |
| 6 |        |        |            |                |                  |          |               |
| 7 |        |        |            |                |                  |          |               |
| 8 |        |        |            |                |                  |          | -             |
|   | B62    | nica 1 | 0.00       |                | RAZEM            | 0.00     | 0.00          |
|   | Bór    | nice 2 | 0.00       |                | BAZEM            | 0.00     | 0.00          |

Konto 131041 zdefiniowane jest jako konto walutowe prowadzone w dolarach amerykańskich. W momencie rejestrowania operacji walutowej (w dolarach) w polu Konto należy podać numer konta (131041).Model przeliczania waluty, który pojawi się na zakładce D będzie pobrany z ustawień. W przykładzie pola 'Kurs' i 'Kurs pod. 1' wskazują na to, że za 1 PLN można kupić 0,2632 Euro, podczas gdy pola 'Kurs pod. 2' i 'Wal pod. 2' wskazują, że za 1 USD można kupić 1,145 Euro. W razie konieczności można zmienić walutę i jej kurs pod warunkiem jednak, że wyłączone są check box 'Nie pozwalaj na zmianę kursu walut obcej' i 'Nie pozwalaj na zmianę kursu waluty podstawowej' na karcie waluty. Zmiany tej można dokonać przed wprowadzeniem jakichkolwiek kwot i przed zatwierdzeniem operacji. Jeżeli podane zostanie konto, które nie ma zdefiniowanej waluty, można ją podać na zakładce C, a metoda przeliczania jej kursu podpowie się automatycznie.

| Ne     | 1001   | Data oper. | 24-06-2002 | Odnośn | ik.       | _         |
|--------|--------|------------|------------|--------|-----------|-----------|
| Konto  | Objekt | Wn 1       | Ha 1       | Waluta | Waluta Wn | Waluta Ma |
| 131041 |        |            | 660.00     | USD    | 151.72    |           |
| 1      |        |            |            |        |           |           |
|        |        |            |            |        |           |           |
|        |        |            |            |        |           |           |
| _      |        |            |            |        |           |           |
|        |        | _          |            | _      |           |           |
|        |        |            |            |        |           |           |
| Réà    | nica 1 | 660.00     |            | RAZEM  | 660.00    | 0.00      |
| Báz    | nica 2 | 2508.00    |            | RAZEM  | 2508.00   | 0.00      |

Na zakładce C (po podaniu waluty) należy podać wartość operacji w polach Waluta winien i Waluta ma. Wartości przeliczone do waluty podstawowej 1 wpiszą się odpowiednio w pola Winien 1 i Ma 1, natomiast wartości przeliczone do waluty podstawowej 2 wpiszą się odpowiednio w pola Winien 2 i Ma 2 (widoczne na zakładce B). Można również podać bezpośrednio wartość operacji w polach Winien 1 i Ma 1 (lub Winien 2, Ma 2), a zostaną one automatycznie przeliczone na walutę obcą i podane w polach Waluta winien i Waluta ma

W kolejnym wierszu należy podać numer konta zazwyczaj używanego przy tego typu transakcjach i wybrać opcję 'Bilansuj operację' z menu Specjalne. System przeniesie kwotę przeliczoną w PLN do pola Ma 1 (widocznego na zakładce Ai B).

|   | Nr<br>Onir | 1001   | Data oper. | 24-06-2002     | Odnoś | nik. |         |        |         |
|---|------------|--------|------------|----------------|-------|------|---------|--------|---------|
|   | Konto      | Objekt | Skrát      | Opia           |       | Wn 1 | Ma 1    |        | Ked VAT |
| 1 | 131041     |        |            | Kprito pomocni | cae 1 |      | 660.00  |        | -       |
| 2 | 100        |        |            | kasa           |       |      |         | 660,00 |         |
| 4 |            |        |            |                |       |      |         |        | - 1     |
| 5 |            |        |            |                |       |      |         |        |         |
| В |            |        |            |                |       |      |         |        | -       |
|   |            |        |            |                |       |      |         |        |         |
|   | Róż        | nica 1 | 0.00       |                | RAZEN | 4    | 660.00  | 99     | 1.00    |
|   | Báz        | nica 2 | 0.00       |                | RAZEN | 4    | 2508.00 | 250    | 3.00    |

Aby widzieć wartość operacji w obu walutach należy przejść do zakładki B

|   | Ne     | 1001   | Data oper. | 24-06-2002 |      | Odneśni | k.   |         | _       |
|---|--------|--------|------------|------------|------|---------|------|---------|---------|
|   | Konto  | Obiek  | t Wn 1     |            | Ma 1 |         | Wn 2 |         | Ha 2    |
| 1 | 131041 |        |            | 660.00     |      |         |      | 2508.00 |         |
| 1 | 100    |        |            |            |      | 660,00  | 1    |         | 2508.00 |
| 1 |        |        |            |            |      |         |      |         |         |
| 1 |        |        |            |            |      |         |      |         |         |
| 1 |        |        |            |            |      |         |      |         |         |
| 1 |        |        |            |            |      |         |      |         |         |
|   |        |        |            |            |      |         |      |         |         |
|   | Réé    | nica 1 | 0.00       |            |      | RAZEM   |      | 660.00  | 660,00  |
|   | Báz    | nica 2 | 0.00       |            |      | RAZEM   |      | 2508.00 | 2508.00 |

Raporty Bilans i Bilans wstępny będą mogły być generowane w wybranej walucie podstawowej.

#### Oblicz wartość pola

Funkcja ta dostępna poprzez menu Specjalne wykorzystywana jest przy operacjach walutowych.

W większości przypadków, jeżeli metoda przeliczania walut została wcześniej zdefiniowana, kwota w walucie lokalnej wpisuje się w pole Winien 1 lub Ma 1 widoczne na zakładce A, kwota w walucie podstawowej 2 wpisuje się w pole Winien 2 lub Ma 2 (widoczne na zakładce B), natomiast kwota w walucie obcej wpisuje się w pole Waluta winien lub W waluta Ma.

Jeżeli kwota podana została przed zdefiniowaniem metody przeliczania walut lub jeśli istnieje konieczność zmiany kursu lub kursu waluty podstawowej kwota nie zostanie prawidłowo przeliczona. Poprawną kwotę można uzyskać korzystając z funkcji 'Oblicz wartość pola'.

Przykładowo, gdy wprowadzana jest transakcja, której debetowy zapis dokonany jest w koronach norweskich. Można zastosować jedną z poniższych metod—

- Na zakładce A, po stronie Dt należy wprowadzić kwotę w walucie lokalnej. Na zakładce D, w polu Waluta należy podać kod waluty (NKR – korona norweska). Pojawi się odpowiedni kurs, ale nie będzie wypełnione pole na zakładce C Waluta winien. Należy ustawić kursor w tym polu i wybrać polecenie 'Oblicz wartość pola' z menu Specjalne. W polu tym pojawi się właściwa wartość w koronach norweskich.
- Na zakładce D, w polu Waluta należy podać kod waluty (NKR korona norweska). Następnie należy podać wartość w koronach norweskich w polu Waluta winien na zakładce C. Wartość w walucie lokalnej pojawi się w polu Winien 1 na zakładce A. Nie ma potrzeby używania opcji 'Oblicz wartość pola' z menu Specjalne, chyba że podany kurs i waluta są błędne.

# Raporty

W większości raportów Księgi Sprzedaży, Zakupów i Głównej oraz modułu Magazyn istnieje możliwość pokazania kwot w zadanej walucie lub przeliczenia ich do waluty podstawowej 1. Przykładowo raport Księga Sprzedaży pokazuje stan rozrachunków z Odbiorcami.

| 📷 Księga Sprzedaży: Paran                                                                                                    | etry.                                                                  | _ 🗆                                                                                                    |
|----------------------------------------------------------------------------------------------------|------------------------------------------------------------------------|----------------------------------------------------------------------------------------------------|
| Odbiorca<br>Kategoria<br>Sprzedawca<br>Typ klat, (z odb.)<br>Sprzedawca<br>Obiekt                                                   |                                                                        |                                                                                                    |
| Data                                                                                                    | -                                                                      |                                                                                                    |
| Funkcja<br>O Historia<br>Przegląd<br>O Podział czasowy<br>O Pod. czasszczegóły<br>O Bilans<br>O Różnice kurs.                       | Kwoty<br>Waluta podzt.<br>O Waluta obca<br>Sortowanie<br>Nr<br>O Nazwa | Status<br>© Dtwarte<br>O Podział czasowy<br>Status<br>© Uwzględnij sporne<br>O Pomiń sporne<br>O Tylko sporne |
| Pokaż numery przepła<br>Kwoty w walucie poda<br>Tylko faktury odsetko<br>Pokaż opis z faktury<br>Pokaż konta rozrachu<br>Pokaż raty | t<br>t. 2<br>we<br>nków z odb.                                         | <ul> <li>Pomiń z brakiem wezwań</li> <li>Pomiń z brakiem ściąg. na</li> </ul>                                 |

Dla każdego raportu istnieje możliwość zdefiniowania jego parametrów. W przypadku wyboru opcji Wartość – Waluta wyświetli się raport w walucie obcej.

| DEMD Ksiega Sprzedi<br>Fama Demo Sp. z o.o.<br>Faktury otworte<br>Przegląd<br>Statur: | ily.  |               |    |            |                | Hansa, Data | wydraka: 24-06-2002<br>Wszynep od<br>Sofowane wy n<br>Kwoly w w<br>Wszyszy sprze | 11:24<br>biorry<br>unero<br>slucie<br>dawcy |   |
|---------------------------------------------------------------------------------------|-------|---------------|----|------------|----------------|-------------|----------------------------------------------------------------------------------|---------------------------------------------|---|
|                                                                                       |       |               |    |            | LINUS CREEKS   |             | 1.100.00                                                                         |                                             | 1 |
| 5                                                                                     | GUNTH | ER 5p. z o.o. |    |            |                |             |                                                                                  | USD                                         | 1 |
|                                                                                       | 2     | 28-06-2001    | 7  | 27-06-2001 | -362           |             | 472,42                                                                           | USD                                         |   |
|                                                                                       | 16    | 26-11-2001    | 21 | 17-12-2001 | -189           |             | 117.34                                                                           | USD                                         |   |
|                                                                                       | 1.005 | 08-01-2002    | 21 | 29/01/2002 | 1.46           | 0           | 12.20                                                                            | USD                                         |   |
|                                                                                       | 1026  | 28-06-2002    | 7  | 27-06-2082 | 3              |             | 50.48                                                                            | USD                                         |   |
|                                                                                       | Links |               |    |            |                | USD         | 652.45                                                                           |                                             |   |
|                                                                                       |       |               |    |            | Salda          |             | 2717.76                                                                          |                                             |   |
|                                                                                       |       |               |    |            | Evote talegine |             | 2,499,17                                                                         |                                             |   |

Dla użytkowników korzystających z Dwuwalutowości każdy raport Księgi Głównej może być drukowany w obu walutach podstawowych. Okno wyboru parametrów dla każdego raportu daje możliwość wyboru waluty raportu.—

| 🚃 Bilans wstępny: Param                                                                                                | ietry                                                  |                                                      |
|----------------------------------------------------------------------------------------------------|--------------------------------------------------------|------------------------------------------------------|
| Okres<br>Konta<br>Obiekt<br>Kod VAT<br>Waluta                                                                          | 01-01-2002:31-12-2003                                  | 2                                                    |
| Język<br>□ Łącznie z sym<br>□ Tylko użyte k<br>□ Lista zarejestu<br>□ Kwoty w walu<br>□ Uwzględnij ob<br>□ Tylko konta | nulacjami<br>onta<br>rowanych operacji<br>cie<br>rroty | Waluta<br>Waluta podstawowa 1<br>Waluta podstawowa 2 |

Należy w tym celu użyć funkcji Waluta i zaznaczyć właściwy radio button..

# Dodatnie i ujemne różnice kursowe

Istnieje konieczność rejestrowania ujemnych i dodatnich różnic kursowych. Przykładowo, gdy operacja zostanie wprowadzona z kursem z daty operacji, a później może zaistnieć konieczność przeliczenia jej po innym kursie i zaksięgowania różnic kursowych.

Aby przeprowadzić tę czynność należy postępować zgodnie z opisanymi poniżej krokami-

- 1. W ustawieniu Księgi Głównej 'Różnice kursowe' należy zdefiniować konta dodatnich i ujemnych różnic kursowych.
- Należy wydrukować raport 'Przeszacowanie sald kont walutowych' w Księdze Głównej aby sprawdzić, jak zmieniały się kursy w danym okresie.
- Należy uruchomić funkcję Obsługi Księgi Głównej 'Różnice kursowe', aby utworzyć odpowiednie operacje księgowania dodatnich lub ujemnych różnic kursowych.

## Różnice kursowe

W tym ustawieniu Księgi Głównej definiuje się konta dodatnich i ujemnych różnic kursowych.

| 🚃 Różnice kursowe: Uaktualnian |                |               |                    |              |       |
|--------------------------------|----------------|---------------|--------------------|--------------|-------|
| Kurs-zysk                      | 753            |               |                    |              |       |
| Kurs-strata                    | 758            |               |                    |              |       |
| Limit                          | 0,             | 00            |                    |              |       |
| Kurs-zysk Wkle                 | j Specjalnie   | Plan<br>na/mo | kont,<br>oduł Syst | Księga<br>em | Głów- |
| Malad                          | ny nodná konto | no let        | órum n             | o stronio    | Ct ha |

Należy podać konto, na którym po stronie Ct będą księgowane dodatnie różnice kursowe.

| Kurs-strata | Wklej Specjalnie                                                       | Plan kont, Księga Głów-<br>na/moduł System |                      |                    |                     |
|-------------|------------------------------------------------------------------------|--------------------------------------------|----------------------|--------------------|---------------------|
|             | Należy podać konto,<br>dą księgowane ujemne                            | na kto<br>różnice                          | órym po<br>kursowe   | stronie            | Dt bę-              |
| Limit       | W polu tym należy okr<br>być księgowane różn<br>być podana w walucie l | eślić ky<br>nice ku<br>okalnej             | wotę, pov<br>ursowe. | wyżej któ<br>Kwota | rej mają<br>ta musi |

## Przeszacowanie sald kont walutowych

Raport ten pokazuje salda wszystkich kont, które zostały zdefiniowane jako konta walutowe. Salda te pokazane są w walucie i w walucie lokalnej z wykorzystaniem kursu z dnia operacji (lub jeżeli zastosowano funkcję Obsługi 'Różnice kursowe' z daty jej ostatniego uruchomienia) oraz w walucie lokalnej z wykorzystaniem kursu bieżącego. Raport ten umożliwia przeanalizowanie różnic kursowych i powinien być drukowany przed uruchomieniem funkcji Obsługi.

| Przeszacowa   | nie sald kont walutowych: Parametry             | _ 🗆 × |
|---------------|-------------------------------------------------|-------|
| Data<br>Konto |                                                 |       |
|               | □ Lista kursów<br>☑ Tyłko zmiany powyżej limitu |       |
|               | Waluta<br>@ Waluta podstawowa 1                 |       |
|               | O Waluta podstawowa 2                           |       |

#### Data Wklej Specjalnie Bieżąca data

Należy podać datę raportu. Jako bieżący kurs wymiany traktowany będzie ostatnio wprowadzony kurs. Operacje wprowadzone z tą datą lub z datami późniejszymi nie zostaną ujęte. Jeżeli nie zostanie podana data, raport będzie wydrukowany na dzień bieżący.

Konta Wklej Specjalnie Plan kont, Księga Główna/moduł System

#### Zakres

Jeżeli raport ma być ograniczony do jednego konta lub ich zakresu należy podać je w tym polu. Aby konta zostały ujęte na raporcie muszą spełniać następujące warunki: konto musi być zdefiniowane jako konto waluto-

40

we i musi mieć jeden z typów: Aktywa, Zobowiązania lub Kapitały. Konta z typem Przychody lub Koszty nie będą uwzględniane.

Lista kursów Użycie tej opcji spowoduje, że ostatni kurs dla wszystkich walut będzie wydrukowany jako oddzielna lista w górnej części raportu.

#### Tylko zmiany powyżej limitu

Zaznaczenie tego check box spowoduje włączenie do raportu wyłącznie operacji, których różnice kursowe będą wyższe niż limit zdefiniowany w ustawieniu Księgi Głównej 'Różnice kursowe'.

Waluta W przypadku gdy wykorzystywana jest dwuwalutowość wartość raportu może być pokazywana również w drugiej walucie podstawowej. Należy zadecydować, w której walucie raport ma być drukowany. Jeżeli firma jest członkiem EU wymagane jest raportowanie w dwóch walutach.

Aby wydrukować raport w walucie lokalnej należy zaznaczyć opcję waluta podstawowa 1.

## Różnice kursowe

Funkcja ta dostępna jest z poziomu Obsługi Księgi Głównej. Sprawdza ona wszystkie operacje, w których użyto kont zdefiniowanych jako walutowe z typem Aktywa, Zobowiązania lub Kapitały i porównuje kurs z daty operacji z kursem bieżącym. Jeżeli różnica jest większa niż limit podany w ustawieniu Księgi Głównej powstanie nowa operacja w Księdze Głównej. W przypadku, gdy różnica będzie stratą powstanie zapis po stronie Dt na koncie ujemnych różnic kursowych zdefiniowanym w ustawieniu Księgi Głównej (Różnice kursowe), a po stronie Ct konta zdefiniowanego jako walutowe użytego w oryginalnej operacji. W przypadku gdy różnica będzie zyskiem powstanie zapis po stronie Ct na koncie dodatnich różnic kursowych zdefiniowanym w ustawieniu Księgi Głównej (Różnice kursowe), a po stronie Dt konta zdefiniowanego jako walutowe użytego w oryginalnej operacji.

Przed zastosowaniem tej funkcji zaleca się wykonanie raportu 'Przeszacowanie sald kont walutowych' w Księdze Głównej. Data

| Data  |                       |
|-------|-----------------------|
| Konto |                       |
| [     | Waluta                |
|       | 🖲 Waluta podstawowa 1 |
|       | 🔿 Waluta podstawowa 2 |

Należy podać datę raportu. Jako bieżący kurs wymiany traktowany będzie ostatnio wprowadzony kurs. Operacje wprowadzone z tą datą lub z datami późniejszymi nie zostaną ujęte. Jeżeli nie zostanie podana data raport będzie wydrukowany na bieżący dzień.

Bieżąca data

KontaWklej SpecjalniePlan kont, Księga Głów-<br/>na/moduł System

# Zakres

Wklej Specjalnie

Jeżeli raport ma być ograniczony do jednego konta lub ich zakresu należy podać je w tym polu. Aby konta zostały ujęte w raporcie muszą spełniać następujące warunki: konto musi być zdefiniowane jako konto walutowe i musi mieć jeden z typów: Aktywa, Zobowiązania lub Kapitały. Konta z typem Przychody lub Koszty nie będą uwzględniane.

WalutaW przypadku, gdy wykorzystywana jest dwuwalutowość<br/>wartość raportu może być pokazywana również<br/>w drugiej walucie podstawowej. Należy zadecydować,<br/>w której walucie raport ma być drukowany. Jeżeli firma<br/>jest członkiem EU wymagane jest raportowanie w dwóch<br/>walutach.

Aby wydrukować raport w walucie lokalnej należy zaznaczyć opcję waluta podstawowa 1.

# Lista zmian kursów waluty podstawowej

Raport ten używany jest tylko wówczas, gdy wykorzystywana jest dwuwalutowość. Pokazuje salda dla wszystkich kont w walucie podstawowej 1, w walucie podstawowej 2 używając kursu z dnia operacji i w walucie podstawowej 2 używając kursu bieżącego. Raport ten pozwala przeanalizować stan dodatnich i ujemnych różnic kursowych w walucie podstawowej 2.

| 📰 Lista zm       | ian kursów wa                                                                | luty podsta                                                      | awowej: Para                                                                      | ametry                                                      | _ 🗆 X                                           |
|------------------|------------------------------------------------------------------------------|------------------------------------------------------------------|-----------------------------------------------------------------------------------|-------------------------------------------------------------|-------------------------------------------------|
|                  | Data                                                                         |                                                                  |                                                                                   |                                                             |                                                 |
| Data             | zmiany kursu                                                                 |                                                                  |                                                                                   |                                                             |                                                 |
|                  | Konto                                                                        |                                                                  |                                                                                   |                                                             |                                                 |
|                  | 🗌 Lista kur<br>🗌 Uwzględi<br>🗌 Uwzględi                                      | só <del>w</del><br>nij konta z<br>nij konta z                    | saldem zero<br>zerową zmia                                                        | aną                                                         |                                                 |
| Data             | Wklej Specja                                                                 | lnie                                                             | Bieżąca data                                                                      | a                                                           |                                                 |
|                  | Należy podać<br>traktowany b<br>cje wprowad<br>nie zostaną u<br>będzie wydru | datę rapo<br>ędzie osta<br>zone z tą<br>jęte. Jeżel<br>kowany na | ortu. Jako bio<br>atnio wprowa<br>datą lub z o<br>i nie zostanio<br>a bieżący dzi | eżący kurs<br>adzony kur<br>datami póź<br>e podana d<br>eń. | wymiany<br>s. Opera-<br>niejszymi<br>ata raport |
| Data zmiany kurs |                                                                              |                                                                  |                                                                                   |                                                             |                                                 |
|                  | Wklej Specja                                                                 | lnie                                                             | Bieżąca data                                                                      | a                                                           |                                                 |
|                  | Kurs z dnia p<br>dzie do przeli<br>W przypadku<br>data bieżąca.              | oodanego<br>czania salo<br>, gdy polo                            | w tym polu<br>d kont w wal<br>e pozostanie                                        | wykorzysty<br>ucie podsta<br>puste uży                      | wany bę-<br>wowej 2.<br>ta będzie               |
| Konto            | Wklej Specja                                                                 | llnie                                                            | Plan kont, H<br>duł System                                                        | Księga Głó                                                  | wna, mo-                                        |
|                  | W celu zawęz<br>dać w tym pol                                                | żenia rapo<br>lu jego koc                                        | rtu do jedne<br>1.                                                                | go konta n                                                  | ależy po-                                       |
| Lista kursów     | Zaznaczenie<br>w górnej c<br>dla wszystkicl                                  | tego checl<br>zęści rar<br>1 walut.                              | c box spowe<br>portu listy                                                        | oduje wydr<br>bieżących                                     | ukowanie<br>kursów                              |
| Uwzględnij konta | z saldem zero                                                                |                                                                  |                                                                                   |                                                             |                                                 |
|                  | Zaznaczenie<br>na raporcie ko                                                | tego checl<br>ont równie:                                        | k box spowo<br>ż z saldem ze                                                      | oduje wydr<br>ero.                                          | ukowanie                                        |
| Uwzględnij konta | z saldem różny                                                               | ym od zer                                                        | a                                                                                 |                                                             |                                                 |

Zaznaczenie tego check box spowoduje wydrukowanie na raporcie sald kont, dla których zmiana kursu nie spowoduje zmiany salda w walucie podstawowej 2.

Jeżeli wynik raportu ma mieć odzwierciedlenie w operacjach Księgi Głównej należy przeprowadzić to w następujący sposób:

- wprowadzić kwotę zero w polu Winien 1 i Ma 1;
- wprowadzić kurs 0 dla waluty podstawowej 1 i 1 dla waluty podstawowej 2.

Zaleca się zamknięcie tej operacji zapisem na koncie przeznaczonym wyłącznie do tego celu. Chapter 4: Multi-Currency - Exchange Rate Gains and Losses